## Remboursement de D.G.

Disponible à partir de la version 6.0.7

# Remboursement des dépôts de garantie

Cette entrée fonctionne sur le même principe de saisie que "Départ d'un locataire" mais permet en plus :

- Plus d'automatismes
- Un traitement de masse
- Traite les locataires en préavis ET partis (ce que ne fait pas "départ d'un locataire" pour ce dernier point)

La Solution Crypto - 6.2b4 - Module Gérance - 06/11/2020 - Jeff - TEST

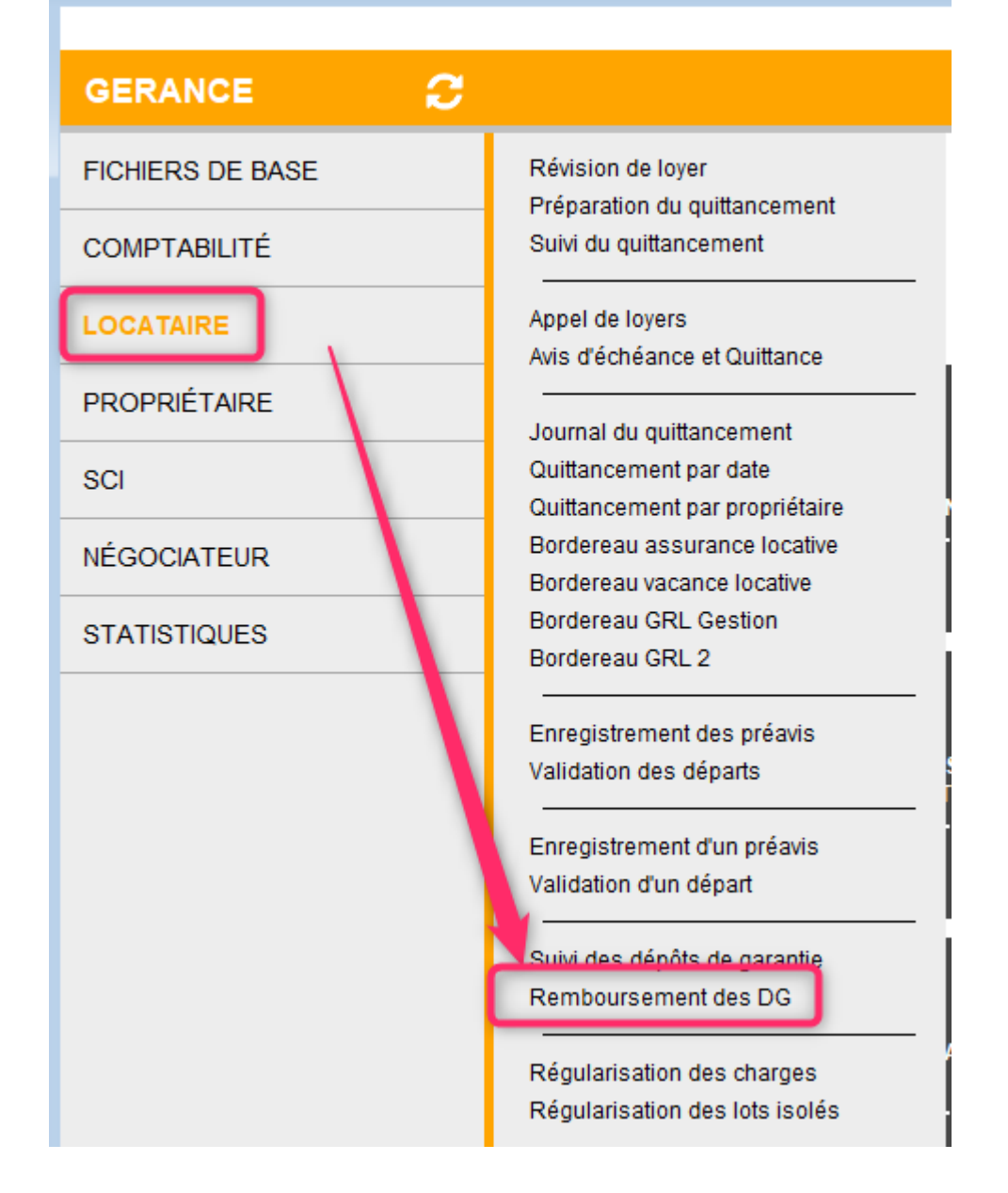

### 1 \ Paramétrage

Accès : menu paramètres, préférences et administration, administration métier, Gérance, configuration gérance, onglet "Remboursement DG"

A ce niveau, vous allez pouvoir définir deux éléments :

 Le journal utilisé pour les refacturations aux locataires

A NOTER : ce même journal est repris par défaut via l'entré "départ d'un locataire"  Définir la grille des retenues (code fiscalité/Libellé/Montant)

| Honoraires & G                            | arametres<br>RL Menu Négociateur VTI EDL Planning Hon                                  | oraires location Taxe foncière | Lien Syndic Remboursement DG |            |
|-------------------------------------------|----------------------------------------------------------------------------------------|--------------------------------|------------------------------|------------|
| Rembourse<br>Code journal<br>Quittancemen | ement des dépôts de garantie<br>pour comptabilisation du quittancement<br>t par défaut | QP                             |                              | _          |
| Code 3EDLL                                | Libellé<br>Honos. état des lieux Loc.                                                  | Montant 50,00 ^                |                              |            |
|                                           |                                                                                        |                                | ► Annuler ►                  | Valider :: |

## 2 \ Exploitation

L'appel à la rubrique "Remboursement des DG" présente la liste des locataires en préavis (et/ou partis) pour lesquels le montant du dépôt de garantie est différent de 0. Après sélection des locataires, on arrive sur une liste de locataires.

Un double-clic sur colonne "A Rembourser" permet d'accéder à un assistant en trois étapes :

#### A – Constatation DG

Sur cet écran, vous vérifiez les informations affichées pour le D.G. et si besoin, vous les modifiez.

| 🚾 Remboursement DG   |                                                                                                    |               | ×                                                                                                    |
|----------------------|----------------------------------------------------------------------------------------------------|---------------|----------------------------------------------------------------------------------------------------|
|                      |                                                                                                    |               | Etape suivante 📏                                                                                                    |
| 1 - CONSTATATION DG  | > CONSTATATION DG                                                                                                    |               |                                                                                                    |
| 2 - RETENUES         | LOCATAIRE                                                                                                    |               | PROPRIETAIRE                                                                                                    |
| 3 - NOUVELLE ADRESSE | Nº de compte 81MATIGNON<br>MATIGNON Georges<br>Résidence Saint Louis<br>54500 VANDOEUVRE LES NANCY<br>Tél 0608909991 |               | N <sup>e</sup> de compte 411ALOXECO<br><u>YALOXE CORTON Denise</u><br>Residence PORT GRIMAUD<br>83700 ST RAPHAEL<br>Tél 0608909995 |
|                      | LOT LOUÉ                                                                                                    |               |                                                                                                    |
|                      | Code gestion SAINTLOUIS<br>Résidence Saint Louis<br>54500 VANDOEUVRE LES                                             | /203<br>NANCY | Appartement                                                                                                    |
|                      | REMBOUR SEMENT DG                                                                                                    |               |                                                                                                    |
|                      | Le DG est conservé par l'agence                                                                                      | Oui           | ● Non                                                                                                    |
|                      | Montant du dépôt de garantie                                                                                         | 500           |                                                                                                    |
|                      |                                                                                                    |               |                                                                                                    |

#### Faites "Etape suivante" à l'issue

#### **B** – Retenues (éventuelles)

Sur cet écran, si vous avez défini des paramètres par défaut, ils seront repris dans le tableau (quittancement) et le cadre comptabilisation (journal)

En sus, le montant du DG sera repris dans le tableau, en négatif, afin de créditer le locataire.

Vous pouvez, si besoin, ajouter des lignes de retenues à l'aide du bouton "+"

| Kemboursement DG                                    |                                                                                                    |                                                                                                    |  |  |  |  |  |  |
|-----------------------------------------------------|----------------------------------------------------------------------------------------------------|----------------------------------------------------------------------------------------------------|--|--|--|--|--|--|
|                                                     |                                                                                                    | < Etape précédente 🛛 Etape suivante 📎                                                                                                    |  |  |  |  |  |  |
| 1 - CONSTATATION DG                                 | > CONSTATATION DG > RETENUES                                                                                                    |                                                                                                    |  |  |  |  |  |  |
| 2 - RETENUES                                        | LOCATAIRE                                                                                                    | PROPRIETAIRE                                                                                                    |  |  |  |  |  |  |
| 3 - NOUVELLE ADRESSE                                | N <sup>e</sup> de compte 81MATIGNON<br>MATIGNON Georges<br>Résidence Saint Louis<br>54500 VANDOEUVRE LES NANCY<br>Tél 0608909991 | N° de compte411ALOXECOYALOXE CORTON DeniseResidence PORT GRIMAUD83700ST RAPHAELTél0608909995                                              |  |  |  |  |  |  |
|                                                     | Appartement                                                                                                    |                                                                                                    |  |  |  |  |  |  |
|                                                     | RETENUES ET QUITTANCEMENT                                                                                                    |                                                                                                    |  |  |  |  |  |  |
|                                                     | Solde actuel                                                                                                    |                                                                                                    |  |  |  |  |  |  |
|                                                     | Code Libellé<br>19P DG reversé<br>3EDLL Honos, état des lieux Loc.                                                               | Montant         Hono         Taxe         +           -500,00         □         ^         1           50.00         □         ^         1 |  |  |  |  |  |  |
|                                                     |                                                                                                    |                                                                                                    |  |  |  |  |  |  |
|                                                     | Solde après quittancement +450,00                                                                                                |                                                                                                    |  |  |  |  |  |  |
|                                                     | COMPTABILISATION                                                                                                    |                                                                                                    |  |  |  |  |  |  |
| Code journal QP Date de comptabilisation 06/11/2020 |                                                                                                    |                                                                                                    |  |  |  |  |  |  |

Solde remboursable

En cochant cette case, vous mettez à jour le compte du locataire. Lorsque vous irez dans le module de paiement, ce dernier sera affiché pour lancer la procédure de remboursement.

Si vous ne cochez pas, le module de paiement ne le proposera pas...

Comptabilisation

Permettra de passer les écritures de retenues dans le journal indiqué, à la date définie.

Si le DG sert à compenser toute ou partie de la dette du locataire, d'autres écritures seront passées automatiquement,

via le journal OD.

#### Faites "Etape suivante" à l'issue

#### C - Nouvelle adresse

Sur ce dernier écran, indiquez

- La nouvelle adresse du locataire (elle sera mise à jour sur les fiches Tiers et Locataire)
- La date de départ (si vous devez la modifiez)

| Remboursement DG     |                                                                                                    |                                                                                               |
|----------------------|----------------------------------------------------------------------------------------------------|-----------------------------------------------------------------------------------------------|
|                      |                                                                                                    | Ketape précédente Valider >                                                                   |
| 1 - CONSTATATION DG  | > CONSTATATION DG > RETENUES                                                                                                    | > NOUVELLE ADRESSE                                                                            |
| 2 - RETENUES         | LOCATAIRE                                                                                                    | PROPRIETAIRE                                                                                  |
| 3 - NOUVELLE ADRESSE | N° de compte     81MATIGNON       MATIGNON Georges     Résidence Saint Louis       54500     VANDOEUVRE LES NANCY       Tél     0608909991 | N° de compte411ALOXECOYALOXE CORTON DeniseResidence PORT GRIMAUD83700ST RAPHAELTél 0608909995 |
|                      | Code gestion SAINTLOUIS/203<br>Résidence Saint Louis<br>54500 VANDOEUVRE LES NANC                                                          | Appartement<br>Y                                                                              |
|                      | tère ligne d'adresse<br>2ème ligne d'adresse<br>3ème ligne d'adresse<br>Code postal VIIIe<br>Pays                                          | ✓                                                                                             |

Faites "Valider" à l'issue et passez au locataire suivant dans la liste.

#### D - Comptabilisation des retenues et/ou DG

Quand un locataire est traité, la colonne "A rembourser" prend

une petite coche. Passez au suivant ..

| 🚾 Remboursement | t des DG         |                    |          |                         |          |                        |             |            |              |               | x |
|-----------------|------------------|--------------------|----------|-------------------------|----------|------------------------|-------------|------------|--------------|---------------|---|
|                 |                  |                    | >        | Imprimer la lis         | te       |                        |             |            | > Annu       | ler 📏 Valider |   |
|                 |                  |                    |          |                         |          |                        |             |            |              |               |   |
| N° de compte    | Libellé          | Loyer<br>quittancé |          | Réception du<br>préavis | Motif    | Echéance du<br>préavis | Date départ | Montant DG | Solde compte | ARembourser   |   |
| 81MATIGNON      | MATIGNON Georges | 780,00             | 260,00   | 27/07/2014              | Mutation | 31/10/2018             | 31/10/2018  | 500,00     |              | ~             | ^ |
| 81ELLOCATA      | Elsa Locataire   | 1 215,82           | 1 215,92 |                         |          | 12/10/2019             | 12/10/2019  | 1 200,00   |              |               |   |
|                 |                  |                    |          |                         |          |                        |             |            |              |               |   |
|                 |                  |                    |          |                         |          |                        |             |            |              |               |   |
|                 |                  |                    |          |                         |          |                        |             |            |              |               |   |
|                 |                  |                    |          |                         |          |                        |             |            |              |               |   |
|                 |                  |                    |          |                         |          |                        |             |            |              |               | _ |
|                 |                  |                    |          |                         |          |                        |             |            |              |               |   |
|                 |                  |                    |          |                         |          |                        |             |            |              |               |   |
|                 |                  |                    |          |                         |          |                        |             |            |              |               |   |
|                 |                  | i i                |          |                         |          | i i                    | i           |            |              |               |   |
|                 |                  |                    |          |                         |          |                        |             |            |              |               |   |

Une fois les locataires traités, le bouton "Valider" permet de déclencher la comptabilisation.

A l'issue, les courriers de départ sont proposés

#### **E- Courriers**

Après validation, deux ou fenêtres peuvent vous être proposées.

- Départ fiscal du locataire (à envoyer à l'administration fiscale)
- Départ "CAF" (cette fenêtre n'est pas affichée si votre locataire ne perçoit pas de CAF)
- Remboursement DG (nouveau courrier reprenant les éléments (DG, retenues éventuelles, montant à rembourser) liés à votre traitement.

| Remboursement<br>de D.G.                                                     |                                                                          |
|------------------------------------------------------------------------------|--------------------------------------------------------------------------|
| Réf /0 - 81ALBERT                                                            |                                                                          |
| Nancy, le 00/00/00                                                           |                                                                          |
| Mon sieur,                                                                   |                                                                          |
| Nous vous prions de trouver ci-de:<br>détail est indiqué ci-après.           | sous notre règlement pour le remboursement du solde de votre compte dont |
| Votre dépôt de garantie initial :<br>Solde précédent :<br>Liste des retenues | 550,00                                                                   |
| Taxe ordures ménagères payée<br>Travaux déductibles 19,6%                    | -153,23<br>-99,54                                                        |
| Montant à vous rembourser                                                    | 297,23€                                                                  |
| Dans l'attente, nous vous prions d                                           | agréer, Monsieur, nos salutations distinguées.                           |

#### Jeff LE CHEF

De nouvelles variables ont été créées pour alimenter le modèle ci-avant. Vous les trouverez dans l'aide en ligne via le lien suivant : <u>toutes les variables</u>

Pour obtenir automatiquement les modèles cités, assurez-vous que vous les possédiez et que vos rubriques paramétrables sont correctement renseignées. N'hésitez pas à contacter l'assistance pour ce dernier point.

Pour votre parfaite information, sachez qu'il s'agit des rubriques 124, 125 et 143, accessibles via :

Menu paramètres, préférences et administration, administration du logiciel, rubriques paramétrables

| Intitulé des rubriques paramétrables |                                             |   |  |  |  |  |  |
|--------------------------------------|---------------------------------------------|---|--|--|--|--|--|
|                                      |                                             |   |  |  |  |  |  |
|                                      |                                             |   |  |  |  |  |  |
|                                      |                                             |   |  |  |  |  |  |
| 110                                  | Facture terme à échoir                      | ^ |  |  |  |  |  |
| 111                                  | Facture terme échu                          |   |  |  |  |  |  |
| 112                                  | Entretien chaudière                         |   |  |  |  |  |  |
| 113                                  | Alarme auto 2                               |   |  |  |  |  |  |
| 114                                  | Alarme auto 3                               |   |  |  |  |  |  |
| 115                                  | Alarme auto 4                               |   |  |  |  |  |  |
| 116                                  | Alarme auto 5                               |   |  |  |  |  |  |
| 117                                  | Relance 2                                   |   |  |  |  |  |  |
| 118                                  | Relance 3                                   |   |  |  |  |  |  |
| 119                                  | Relance 4                                   |   |  |  |  |  |  |
| 120                                  |                                             |   |  |  |  |  |  |
| 121                                  | NoteTechnique3                              |   |  |  |  |  |  |
| 122                                  | Report solde travaux sur charges ordinaires |   |  |  |  |  |  |
| 123                                  | Solde sur travaux                           |   |  |  |  |  |  |
| 124                                  | Départ CAF                                  |   |  |  |  |  |  |
| 125                                  | Départ fiscal locataire                     |   |  |  |  |  |  |
| 126                                  | Salaire=4                                   |   |  |  |  |  |  |
| 127                                  | Facture                                     |   |  |  |  |  |  |
| 128                                  | Libellé alarme auto 6                       |   |  |  |  |  |  |
| 129                                  | Libellé alarme auto 7                       |   |  |  |  |  |  |
| 130                                  | Libellé alarme auto 8                       |   |  |  |  |  |  |
| 131                                  | Libellé alarme auto 9                       |   |  |  |  |  |  |
| 132                                  | Libellé alarme auto 10                      |   |  |  |  |  |  |
| 133                                  | Libellé alarme auto 11                      |   |  |  |  |  |  |
| 134                                  | Libellé alarme auto 12                      |   |  |  |  |  |  |
| 135                                  | Libellé alarme auto 13                      |   |  |  |  |  |  |
| 136                                  | Libellé alarme auto 14                      |   |  |  |  |  |  |
| 137                                  | Libellé alarme auto 15                      |   |  |  |  |  |  |
| 138                                  | Libellé alarme auto 16                      |   |  |  |  |  |  |
| 139                                  | Libellé alarme auto 17                      |   |  |  |  |  |  |
| 140                                  | Libellé alarme auto 18                      |   |  |  |  |  |  |
| 141                                  | Libellé alarme auto 19                      |   |  |  |  |  |  |
| 142                                  | Libellé alarme auto 20                      |   |  |  |  |  |  |
| 143                                  | Remboursement DG-new                        |   |  |  |  |  |  |

#### 6 – Remboursement effectif au locataire

Pour rembourser vos locataires, passez par le module de paiement, sélectionnez "locataires créditeurs partis et

#### remboursables"...

| 🔀 Echéancier : module de paiement                                           |                       |
|-----------------------------------------------------------------------------|-----------------------|
| Sélection du journal                                                        |                       |
| Code journal BQ Banque                                                      |                       |
|                                                                             |                       |
| > Sélection de l'entité                                                     |                       |
| Code entité G001 Gérance Crypto                                             |                       |
|                                                                             |                       |
|                                                                             |                       |
| > Sélection des mouvements à traiter                                        |                       |
|                                                                             |                       |
| Echeance au 13/11/20                                                        |                       |
|                                                                             |                       |
| O Sélection des encaissements à échéance                                    |                       |
| O Sélection des factures à payer                                            |                       |
| Sélection des salaires, organismes sociaux et état ou collectivités à payer |                       |
| ○ Sélection des locataires débiteurs                                        |                       |
| ○ Sélection des locataires et co-locataires (indivisions) débiteurs         |                       |
|                                                                             |                       |
|                                                                             |                       |
|                                                                             |                       |
| Selección des locataries et co-locataries crediteurs parts et remboursables |                       |
|                                                                             |                       |
|                                                                             | • Reprise de saisie   |
|                                                                             |                       |
|                                                                             | 🕨 Annuler 🔶 Valider 🔜 |